## Manuale pagine grafiche

Pagina principale:

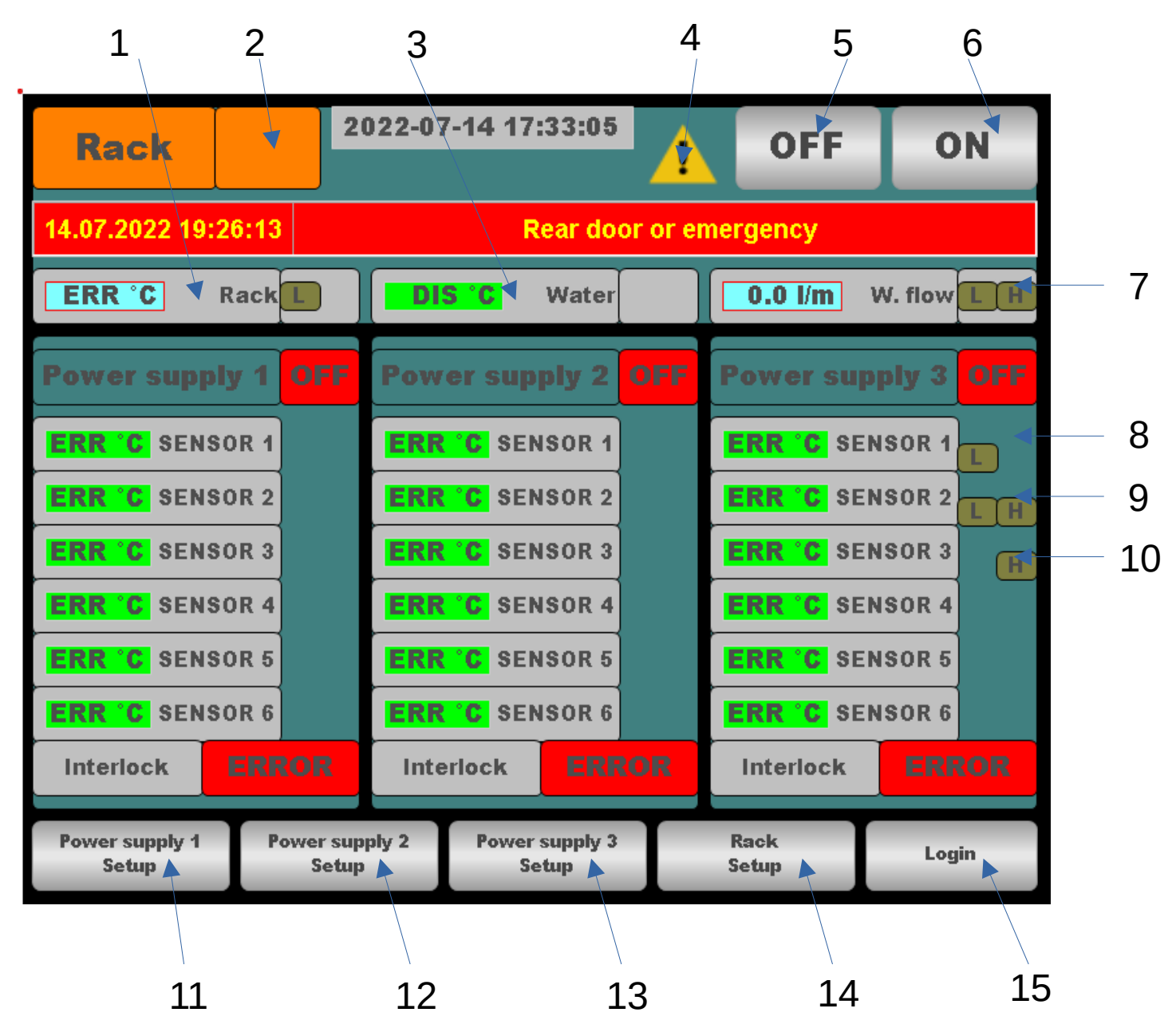

1 – Display temperatura rack - 2 – Identificativo rack - 3 - Display temperatura acqua
4 – Indicazione allarme attivo - 5 – Pulsante OFF contattore alimentazione potenza
6 – Pulsante ON contattore alimentazione potenza - 7 – Display flusso acqua
8 – Display temperatura sensore 1 alimentatore 3 con identificazione soglia bassa abilitata
9 – Display temperatura sensore 2 alimentatore 3 con identificazione soglia abilitate
10 – Display temperatura sensore 3 alimentatore 3 con identificazione soglia alta abilitata
11 – Pulsante impostazioni alimentatore 1 - 12 – Pulsante impostazioni alimentatore 2
13 – Pulsante impostazioni alimentatore 3 - 14 – Pulsante impostazioni rack
15 – Pulsante accesso pagina login

## Pagina impostazioni alimentatore 1-2-3

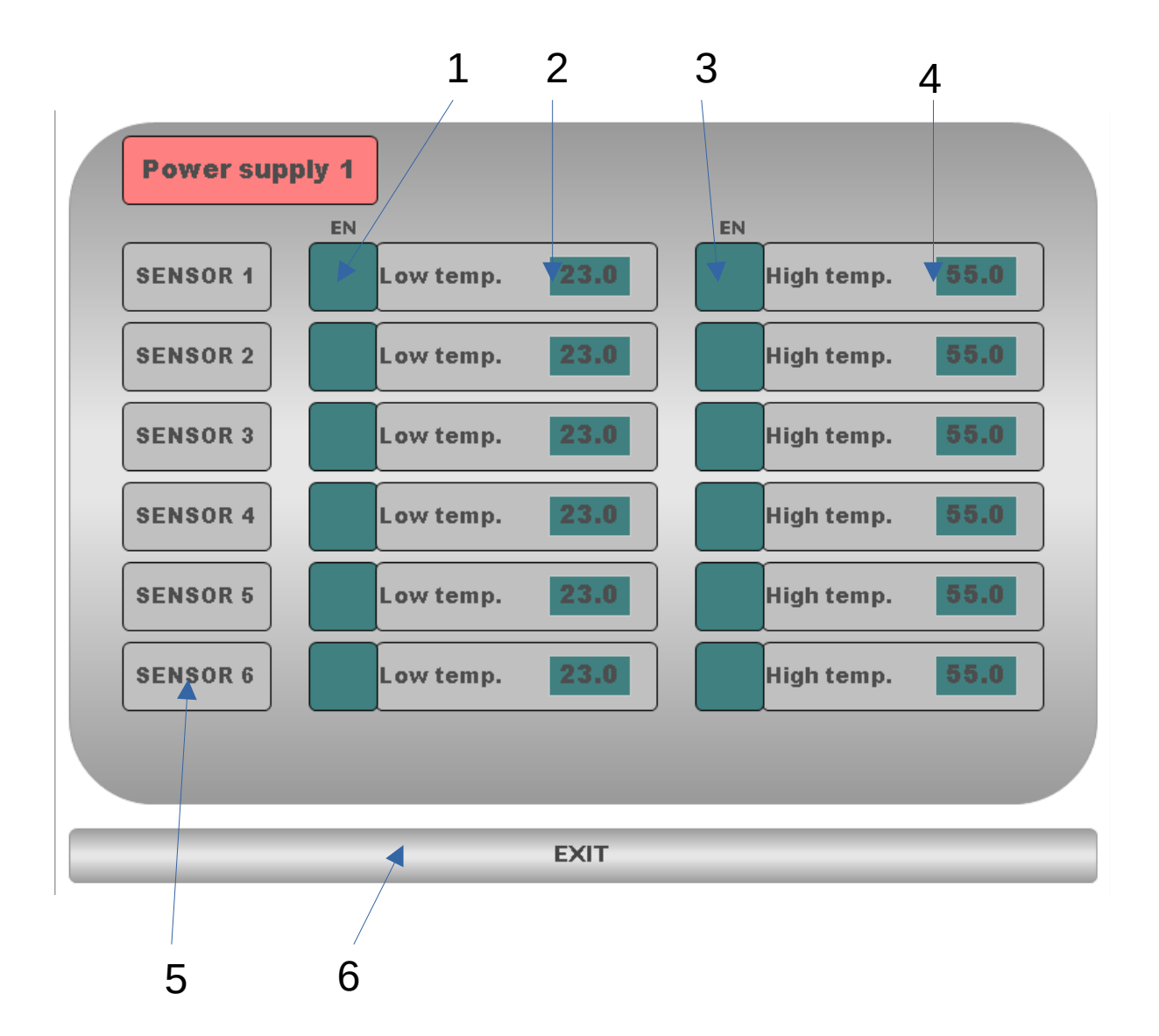

- 1 Pulsante abilitazione soglia bassa
- 2 Impostazione soglia bassa
- 3 Pulsante abilitazione soglia alta
- 4 Impostazione soglia alta
- 5 Identificativo sensore 6 Valore impostabile
- 6 Pulsante ritorno a pagina principale

## Pagina impostazioni rack

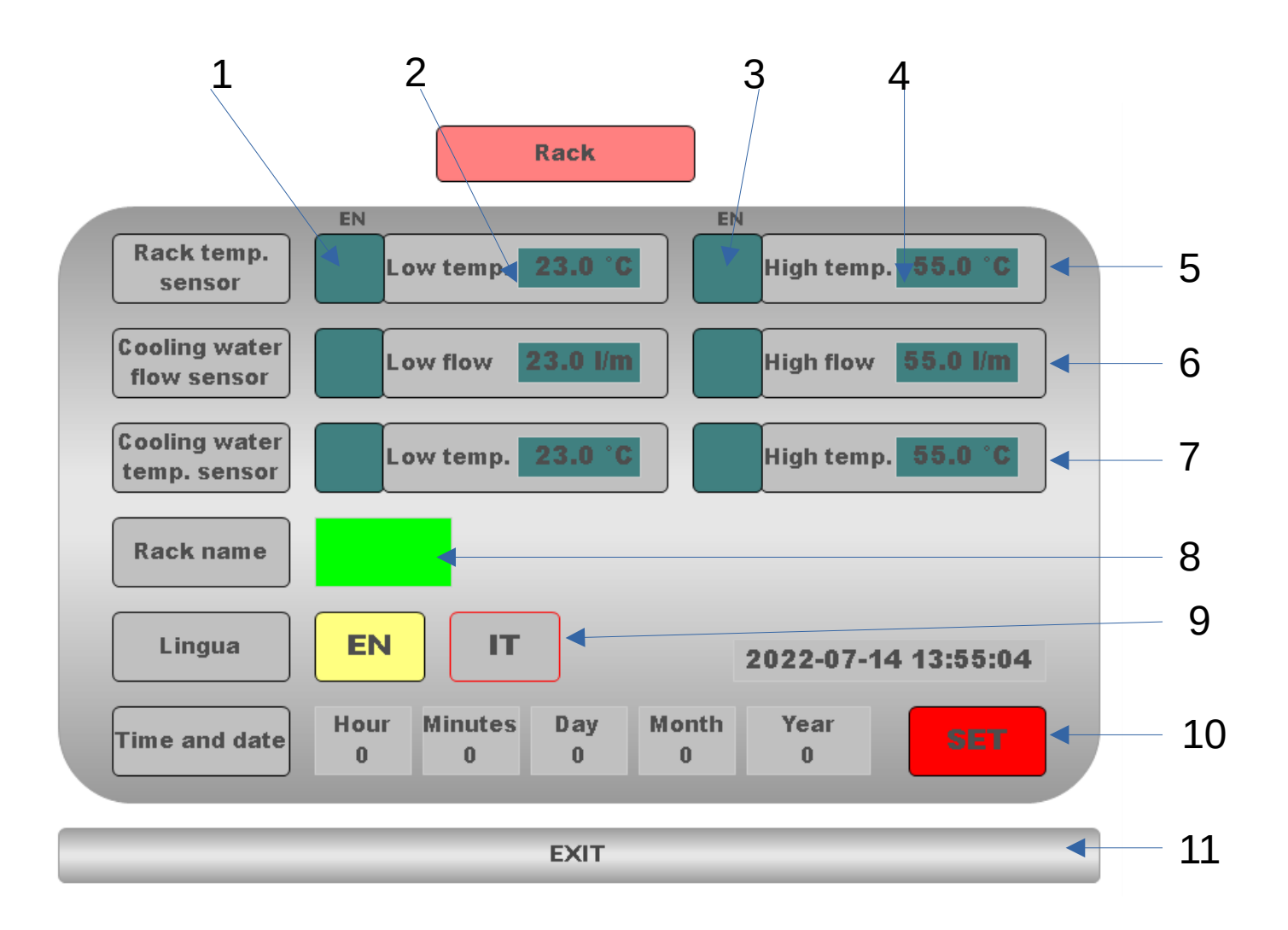

- 1 Pulsante abilitazione soglia bassa
- 2 Impostazione soglia bassa
- 3 Pulsante abilitazione soglia alta
- 4 Impostazione soglia alta
- 5 Impostazioni temperatura rack
- 6 Impostazioni flusso acqua
- 7 Impostazioni temperatura acqua
- 8 Impostazione identificativo rack
- 9 Impostazione lingua english / italiano
- 10 Impostazione data e ora
- 11 Pulsante ritorno a pagina principale

## Pagina Login

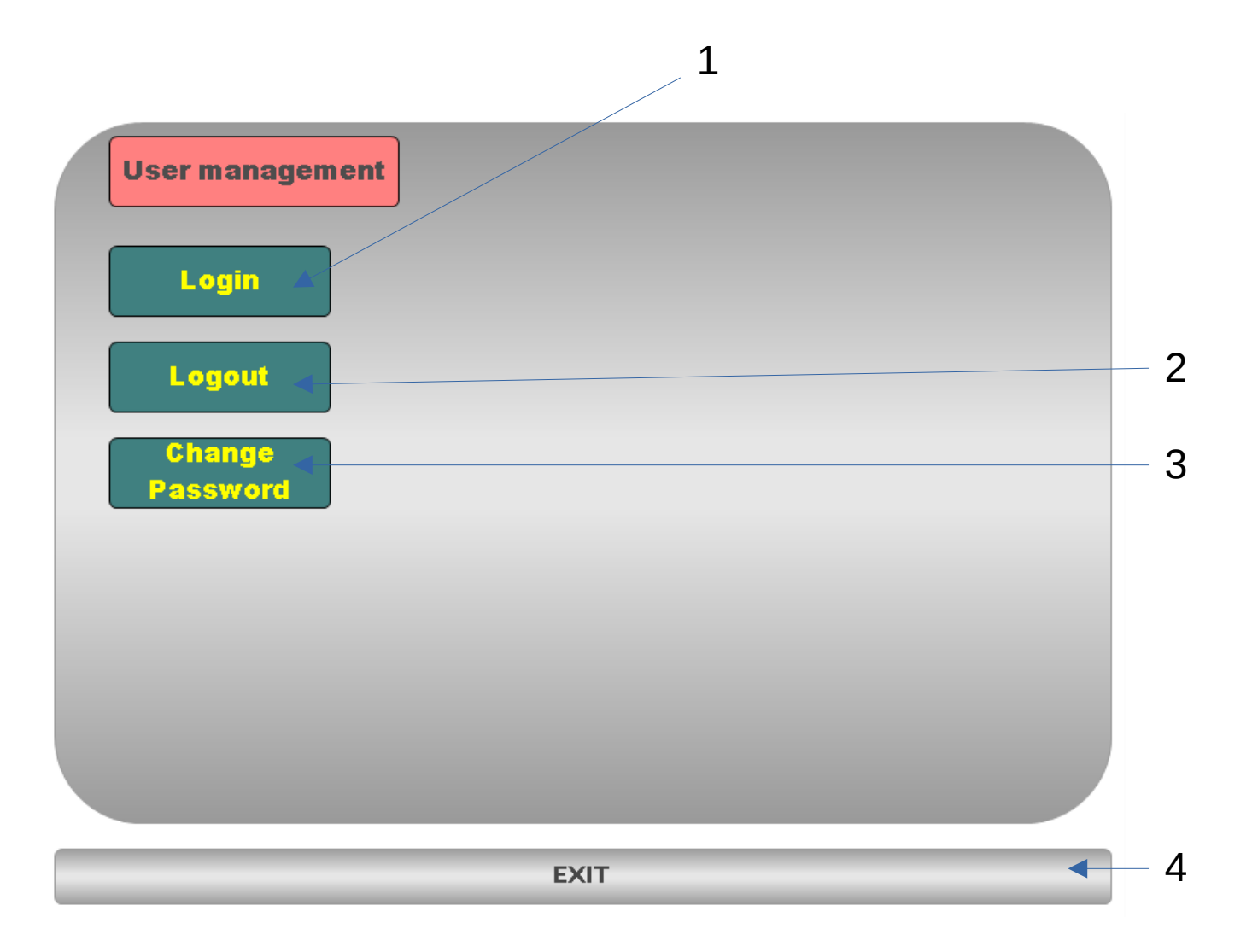

- 1 Pulsante Login

- 2 Pulsante Logout
  3 Pulsante cambio password
  4 Pulsante ritorno a pagina principale

Utente inserito: Service Password inserita: 12345